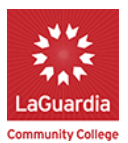

DegreeWorks is an online tool that allows you to track your progress towards graduation. This guide will provide an introduction to DegreeWorks and how you can use it. You will learn:

- 1. How to access DegreeWorks
- 2. The overall structure of the DegreeWorks main page (audit)
- 3. How to use the Legend to understand your progress
- 4. How to use DegreeWorks to understand Developmental Skills Requirements
- 5. How to use DegreeWorks to plan for graduation

### **<u>1. How to Access DegreeWorks</u>**

To access DegreeWorks, log in to MyLaGuardia, and you will see DegreeWorks listed as one of your eTools on the right. Click "DegreeWorks," and you will then be prompted to sign in using your CUNY First credentials, or click "New User."

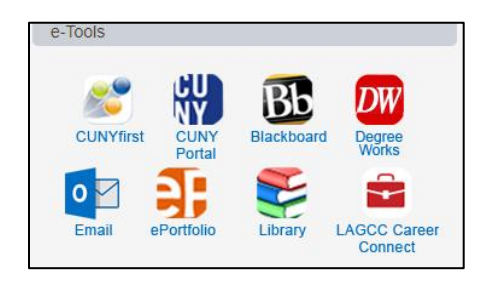

## 2. Overall Structure of the DegreeWorks Audit

When you enter DegreeWorks, you will see a main worksheet, the Degree Audit, broken into sections. The Audit will show you all your graduation requirements and your progress towards meeting those requirements. Below is a partial view of what you will see.

| Legend                                |                     |                                                         |                                                                                               |                                                                                           |                                    |                                                   |  |
|---------------------------------------|---------------------|---------------------------------------------------------|-----------------------------------------------------------------------------------------------|-------------------------------------------------------------------------------------------|------------------------------------|---------------------------------------------------|--|
| Complete                              | Complete exce       | pt for classes in-progress                              |                                                                                               |                                                                                           |                                    | TR/CR Transfer Class                              |  |
| Not Complete                          | Nearly complete     | te - see advisor                                        |                                                                                               |                                                                                           |                                    | @ Any course number                               |  |
|                                       |                     |                                                         | LaGuard                                                                                       | ia Co                                                                                     | ommunity College                   |                                                   |  |
| Student View of 08/16                 | 6/2018 at 03:21     |                                                         |                                                                                               |                                                                                           |                                    |                                                   |  |
| Preferred Name                        |                     |                                                         |                                                                                               |                                                                                           |                                    |                                                   |  |
| Legal Name                            |                     |                                                         |                                                                                               |                                                                                           | Academic Status                    |                                                   |  |
| ID                                    |                     |                                                         |                                                                                               |                                                                                           | Student Group                      | (GROUPS)DAY FRSH NSAR SCD2 WR52 (SI)              |  |
| Transfer Credits                      |                     |                                                         |                                                                                               |                                                                                           | Cumulative GPA                     | 0.000                                             |  |
|                                       |                     |                                                         |                                                                                               |                                                                                           |                                    |                                                   |  |
| ASSOCIATE IN SCIENCE                  |                     |                                                         |                                                                                               |                                                                                           |                                    |                                                   |  |
| Minimum GPA requirement               |                     |                                                         | Still Needed:                                                                                 | A min                                                                                     | imum 2.0 GPA is required for grad  | uation.                                           |  |
| Minimum Residency Credit require      | rement              |                                                         | Still Needed:                                                                                 | d: A minimum of 30 credits in residence are required. You currently have 18, you still ne |                                    |                                                   |  |
| Minimum Liberal Arts Credit requi     |                     | Still Needed:                                           | eeded: A minimum of 30 liberal arts credits are required. You currently have 12, you still ne |                                                                                           |                                    |                                                   |  |
| Total Credit requirement              |                     |                                                         | Still Needed:                                                                                 | A min                                                                                     | imum of 60 credits are required fo | r graduation. You currently have 18, you still ne |  |
| General Education Requirements        |                     |                                                         | Still Needed:                                                                                 | See P                                                                                     | athways - General Education F      | Requirements section                              |  |
| Major Requirements                    |                     |                                                         | Still Needed:                                                                                 | See M                                                                                     | 1ajor in Criminal Justice section  |                                                   |  |
| Developmental Skills                  |                     |                                                         |                                                                                               |                                                                                           |                                    |                                                   |  |
| CUNY Writing Test Passed              |                     |                                                         |                                                                                               |                                                                                           |                                    |                                                   |  |
| CUNY Reading Test Passed              |                     |                                                         |                                                                                               |                                                                                           |                                    |                                                   |  |
| CUNY Math Test Passed                 |                     |                                                         |                                                                                               |                                                                                           |                                    |                                                   |  |
| Pathways - General Education          | n Requirements      |                                                         |                                                                                               |                                                                                           |                                    |                                                   |  |
| Unmet conditions for this set of requ | uirements: 30<br>mo | credits are required for the General Edu<br>re credits. | ucation. You curr                                                                             | ently ha                                                                                  | ive 9, you still need 21           |                                                   |  |
| REQUIRED CORE                         |                     |                                                         |                                                                                               |                                                                                           |                                    |                                                   |  |
| English Composition                   |                     |                                                         | ENG 101<br>ENG 102                                                                            |                                                                                           | Composition I<br>Writing Thru Lit  |                                                   |  |
| Mathematical and Quantitative         | Reasoning           |                                                         | Still Needed:                                                                                 | 3 Crea                                                                                    | dits in MAT 119 or 120             |                                                   |  |
| Life and Physical Sciences            |                     |                                                         | Still Needed:                                                                                 | 3 Cree                                                                                    | dits in SCB 101 or 206 or SCC 103  | 1 or 102 or SCP 101 or 105 or 140                 |  |
| FLEXIBLE CORE                         |                     |                                                         |                                                                                               |                                                                                           |                                    |                                                   |  |

The main sections, divided by long, blue bars, include the following:

| Section                 | What It Shows                                                                            |
|-------------------------|------------------------------------------------------------------------------------------|
| Student View            | Your identifying information, Academic Status (Good Standing or Probation) and           |
|                         | Cumulative GPA, and if you have transferred in credits                                   |
| Associate in(Overall    | Your progress on the overall requirements of your degree, including GPA requirements,    |
| Progress)               | credit requirements, developmental skills, general education and major requirements      |
| Developmental Skills    | Your progress towards meeting the Writing, Reading and Math developmental skills         |
|                         | requirements and if you need to take any developmental courses. This will reflect if you |
|                         | passed CUNY Assessment Exams.                                                            |
| Pathways General        | What courses you need to take to fulfill Pathways Required Core and Flexible Core        |
| Education Requirements  | requirements and your progress towards completion                                        |
| Major/Program Core      | What courses you need to take to fulfill your Program Core requirements and your         |
| Requirements            | progress towards completion                                                              |
| Unrestricted Elective   | If your program contains unrestricted elective requirements, you will see how many       |
| Requirements (if        | credits are needed and your progress                                                     |
| applicable)             |                                                                                          |
| Insufficient Grades (if | Any courses you have taken which cannot be counted towards your degree, either           |
| applicable)             | because the grade is too low or is not a course needed for your major                    |
| In-progress             | Any courses you are currently registered for                                             |

# 3. Using the Legend to Understand Progress

The Legend, at the top of the main DegreeWorks page, allows you to see what progress you've made towards meeting your requirements. Requirements can be understood as courses you need to take, or other requirements such as a minimum Grade Point Average (GPA) or completing Developmental Skills requirements. The legend is as follows:

| Symbol                                                                                                    | What It Means                                                                                                    | Symbol | What It Means                                                                      |
|----------------------------------------------------------------------------------------------------|----------------------------------------------------------------------------------------------------|--------|------------------------------------------------------------------------------------|
| Image: A start and a start a start | Complete: you've successfully completed                                                                                                 |        | Not complete: you still need to take a course or                                   |
|                                                                                                    | a course or requirements                                                                                                    | —      | complete the requirement                                                           |
| 1                                                                                                    | <b>Complete except for classes in-progress</b> :<br>you are currently taking the course & a<br>grade has not been earned yet            | TR/CR  | <b>Transfer Class:</b> Transfer Courses that are helping you fulfill a requirement |
| 22                                                                                                    | Nearly complete – see advisor: You may<br>have taken a non-credit course that<br>applies to a requirement. See an advisor<br>to clarify | IP     | In progress: Any courses you are currently taking and are In Progress              |

NEXT page....

All students must demonstrate proficiency in Writing, Reading and Math, either through passing CUNY Assessment Exams, or demonstrating proficiency some other way, usually through high performance on NY State Regents exams, or transferring in college credits. The Audit's Development Skills section allows you to see if you are meeting the requirements, or if you there are certain developmental courses you may need to take.

*Example*: Student meeting all developmental skill requirements and placing into College English and Math. This student may have been exempted from, or passed CUNY Assessment Exams.

| ✓ Developmental Skills     |
|----------------------------|
| CUNY Writing Test Exempted |
| CUNY Reading Test Exempted |
| CUNY Math Test Exempted    |

Example: Student not meeting development skill requirements and needing to take development courses.

| Developmental Skills                           |               |                                           |
|------------------------------------------------|---------------|-------------------------------------------|
| Developmental Writing Requirement: ENG 99      |               |                                           |
| Basic Writing - ENG 99                         | Still Needed: | Must pass CUNY Writing Test after ENG 99. |
| Developmental Reading Requirement: CSE 95 & 99 |               |                                           |
| Essentials of Reading I                        | Still Needed: | 1 Class in CSE 95                         |
| Essentials of Reading II                       | Still Needed: | 1 Class in CSE 99                         |
| Developmental Math Requirement: MAT 96         |               |                                           |
| Elementary Algebra                             | Still Needed: | 1 Class in MAT 96                         |

## 5. Using DegreeWorks to Plan for Graduation

As explained in Section 2, there are two sections of DegreeWorks that allow you to see what courses must be taken to graduate: the section on Pathways General Education Requirements and the section on Major/Program Core Requirements. These important sections in DegreeWorks will provide the list of courses you need to take, and your progress towards completing them.

*Example:* This student has registered for English 101 and 102 and needs to complete the courses. Math and Life and Physical Sciences requirements still need to be met.

| Pathways - General Education Requirements      |                                             |                    |                                                 | Catalog Year<br>CUM GPA     |
|------------------------------------------------|---------------------------------------------|--------------------|-------------------------------------------------|-----------------------------|
| Unmet conditions for this set of requirements: | 30 credits are required for t more credits. | he General Edu     | cation. You currently have 6, you still need 24 |                             |
| REQUIRED CORE                                  |                                             |                    |                                                 |                             |
| English Composition                            |                                             | ENG 101<br>ENG 102 | Composition I<br>Writing Thru Lit               | IP<br>IP                    |
| Mathematical and Quantitative Reasoning        |                                             | Still Needed:      | 3 Credits in MAT 119 or 120                     |                             |
| Life and Physical Sciences                     |                                             | Still Needed:      | 3 Credits in SCB 101 or 206 or SCC 101 or 1     | 02 or SCP 101 or 105 or 140 |

*Example:* This student has completed Pathways Flexible Core Requirements for U.S. Experience in Its Diversity and Creative Expression. The course completed, grade, credits, and semester taken is listed. You can see the student still needs to fulfill Individual and Society and Scientific World requirements by taking any of the courses listed.

| U.S. Experience in Its Diversity Creative Expression | CSE 120<br>HUM 101 | Reading Biography<br>Intro To Music                                                                                                    | A<br>C-                                                                                               | 3<br>3                                                       | SPRING 2018<br>SPRING 2018                                                                    |
|------------------------------------------------------|--------------------|----------------------------------------------------------------------------------------------------|----------------------------------------------------------------------------------------------------|--------------------------------------------------------------|-----------------------------------------------------------------------------------------------|
| Individual and Society                               | Still Needed:      | 3 Credits in CSE 110 or 111 or ELA 250 or ELJ 201 or 20<br>ELV 201 or ENG 210 or 213 or 220 or 245 or 247 or 260<br>or 118 or 120 or HUP 101 or 102 or 104 or 106 or 108 o<br>SSN 182 or 184 or 189 or 194 or 202 or SSP 250 or SSS | 50 or ELK 250 or ELL 2<br>or 261 or 280 or SCH 3<br>r 114 or 122 or LBN 10<br>S 100 or 102 or SSY 200 | 20 or ELS 20<br>150 or 210 o<br>5 or SSE 10<br>0 or 240 or 2 | 00 or 201 or 250 or<br>r HUC 101 or 102 or 117<br>3 or 104 or <b>SSI</b> 210 or<br>241 or 250 |
| Scientific World                                     | Still Needed:      | 3 Credits in ELL 101 or HUC 119 or HUP 112 or MAT 20<br>202 or 203 or 204 or 265 or SCC 105 or 110 or 201 or 20<br>SSA 100 or 103 or SSY 101 or 230                                                                                 | 00 or 201 or SCD 200 o<br>02 or SCG 120 or SCP 1                                                      | r <b>SCB</b> 103 o<br>160 or 201 o                           | r 115 or 165 or 201 or<br>r 202 or 231 or 232 or                                              |

## Example: This student needs to take the following courses to full Program Core requirements

| Major in Criminal Justice                                               |                 | _                                  |
|-------------------------------------------------------------------------|-----------------|------------------------------------|
| Unmet conditions for this set of requirements: 30 credits are required. | You currently h | ave 0, you still need 30 more crea |
| PROGRAM CORE                                                            |                 |                                    |
| First Year Seminar for Criminal Justice                                 | Still Needed:   | 3 Credits in CJF 101               |
| Writing and Preparing the Research paper                                | Still Needed:   | 3 Credits in ENG 103               |
| Introduction to Sociology                                               | Still Needed:   | 3 Credits in SSS 100               |
| Power and Politics                                                      | Still Needed:   | 3 Credits in SSP 101               |
| History Course                                                          | Still Needed:   | 3 Credits in SSH 101 or 102 or 1   |
| Introduction to Criminal Justice                                        | Still Needed:   | 3 Credits in SSJ 101               |
| Criminology                                                             | Still Needed:   | 3 Credits in SSJ 201               |
| Corrections and Sentencing                                              | Still Needed:   | 3 Credits in SSJ 202               |
| Policing                                                                | Still Needed:   | 3 Credits in SSJ 203               |
| Crime & Justice in Urban Society (Urban Study)                          | Still Needed:   | 3 Credits in SSN 204               |
|                                                                         |                 |                                    |

Now that you have an overall understanding of the Audit, you can use it to view your requirements, what you have completed, and what courses you need to take to get to graduation. You can use the Audit as a checklist, checking off requirements as you complete them until you've checked off all requirements. If you think you might want to change your major, use the WhatIf to view an audit for a different program to see how it will impact you.

With this information, you can start planning, semester by semester, what courses you can take to get to graduation. For more help planning for graduation, log into your ePortfolio and visit Planning My Degree to create your own Degree Plan. You will work on this in your First Year Seminar course. **Or log in to MyLaGuardia to send a message to your advisor.** For for information on DegreeWorks, visit: <u>https://www.laguardia.edu/degreeworks/</u>

| My advisor |                      |  |
|------------|----------------------|--|
|            | ASK MY ADVISING TEAM |  |
|            |                      |  |